# مادختساب يكيمانيدلا VLAN نييعت نيوكت قعومجم ةطيرخ ىلإ ISE ىلإ ادانتسا Active Directory

#### تايوتحملا

البات ت من المراكبة المراكبة

# ەمدقملا

نييعت يكرح VLAN موهفم ةقيثو اذه فصي.

# ةيساسألا تابلطتملا

كرحمو ةيكلساللاا (WLC) ةيلحملا ةكبشلا مكحت ةدحو مداخ نيوكت ةيفيك دنتسملا فصي VLAN ةكبش يف (WLAN) ةيكلساللاا LAN ةكبش ءالمع صيصخت لجأ نم (ISE) ةيوهلا تامدخ يكيمانيد لكشب ةنيعم.

#### تابلطتملا

:ةيلاتا عيضاوملاب ةفرعم كيدل نوكت نأب Cisco يصوت

- لما الحوب ةي ساسأ ةفرعم (LAN) تيكل ساللا (لAN) تيكل ساللا (لالحمل الله مالي الله مالي الله مالي الله مالي ال عضول الي الماق ول الماق ول الماق المالي المالي المالي المالي المالي المالي المالي المالي المالي المالي المالي ا
- ISE لثم (AAA) ةبساحملاو ضيوفتلاو ةقداصملا مداخل ةيفيظولا ةفرعملا
- يكلساللان نامألا تالكشمو ةيكلساللا تاكبشلاب قويقد قفرعم
- ةيكيمانيدلا VLAN ةكبش نييعتل نيوكتلل ةلباق ةيفيظو ةفرعم •
- الجملاب مكحتلا ةدحو ىل قفاض إلى Microsoft Windows AD، تامدخل يساس أل امه فل

DNS ميەافمو

دادمإلاو مكحتالا ثيح نم (CAPWAP) لوصولا ةطقن لوكوتوربب ةيساسأ ةفرعم مهيدل •

ةمدختسملا تانوكملا

ةيلاتلا ةيداملا تانوكملاو جماربلا تارادصإ ىلإ دنتسملا اذه يف ةدراولا تامولعملا دنتست

- Cisco 5520 Series WLC رادصإلا ،تباثلا جمانربلا لغشي يذلا 8.8.111.0
- cisco 4800 sery AP
- مال Windows و يلصألا AnyConnect NAM
- Cisco Secure ISE، رادصإلا 2.3.0.298
- لاجملاب مكحت ةدحوك Microsoft Windows 2016 Server نيوكت مت
- دصإلاا لغشي يذلاا Cisco 3560-CX السلس لوحم 15.2(4)E1

ةصاخ ةيلمعم ةئيب يف ةدوجوملا ةزهجألاا نم دنتسملا اذه يف ةدراولا تامولعملا عاشنإ مت. تناك اذإ .(يضارتفا) حوسمم نيوكتب دنتسملا اذه يف ةمدختسُملا ةزهجألاا عيمج تأدب رمأ يأل لمتحملا ريثأتلل كمهف نم دكأتف ،ليغشتلا ديق كتكبش.

#### تاحالطصالا

<u>تاجالطصا لوح تامولعملا نم ديزم ىلع لوصحلل ةينقتلا Cisco تاجيملت تاجالطصا عجار Cisco تاريمل الماريمين الماريم</u>

## RADIUS مداخ عم VLAN ةكبشل يكيمانيدلا نييعتلا

ا عالمعلا عيمج ىلع قبطنت ةتباث ةسايس WLAN ةكبش لكل نوكي ،WLAN ةمظناً مظعم يف مغرلا ىلعو .مكحتلا ةدحو تاحلطصم يف WLAN وأ (SSID) ةمدخلا ةعومجم فرعمب نيطبترملا SSIDs ب نارتقالا ءالمعلا نم بلطتت اهنأل دويق اهل ةقيرطلا هذه نأ الإ ،ةلاعف اهنأ نم قمدخلا ةدوج ةثارول ةفلتخم.

حمسي اذهو .ةيوهلا تاكبش معد ةطساوب ددحت يتلا Cisco نم WLAN تاكبش لولح نيوانع ةدوج ثيروتب نيددحم نيمدختسمل حمسي هنكلو دحاو SSID فرعم نع نالعإلاب ةكبشلل دامتعا تانايب ىلإ ةدنتسملا نامألا تاسايس وأ/و VLAN تامسو ةفلتخملا (QoS) ةمدخلا مدختسملا

ةكبش يف يكلسال مدختسم عضت يتلا تازيملا كلت دحأ وه يكيمانيدلا VLAN نييعت ةمەملا ەذە ةجلاعم متت .مدختسملا اەمدق يتلا دامتعالا تانايب ىلع ءانب ةنيعم VLAN لثم ،RADIUS ةقداصم مداخ ةطساوب ةنيعم VLAN قكبشل نيمدختسم نييعتل قكبش ىلع ءاقبلاب يكلساللا فيضملل حامسلل ،لاثملا ليبس ىلع ،اذه مادختسإ نكمي VLAN .

دعاوق نيب نم ةدحاو تانايب ةدعاق لباقم نييكلساللا نيمدختسملا Cisco ISE مداخ قداصي

لانملال ليبس ىلع .ةيلخادلا ەتانايب ةدعاق نمضتت ،ةلمتحم ةددعتم تانايب:

- ةيلخاد تانايب ةدعاق •
- طشنلا ليلدلا
- اليادلال العام الماعل الماعل الوكوتوربلال العام (LDAP) اليادلال الماعل الماعل الماعي الماعي الماعي الماعي ال
- (ODBC) ةحوتفملا تانايبلا ةدعاق لاصتا عم ةقفاوتم ةيطابترا تانايب دعاوق
- Adelman (RSA) و Shamir و Shamir نم ةزيمملا SecureID مداوخ
- RADIUS عم ةقفاوتملا زيمملا زمرلا مداوخ •

تالوكوتورب فلتخم <u>قموعدملا قيجراخلا قيوملا رداصمو Cisco ISE ةقداصم تالوكوتورب</u> درست .قيجراخلاو ةيلخادلا ISE تانايب دعاوق ةطساوب ةموعدملا ةقداصملا

ةدعاق نومدختسي نيذلا نييكلساللا نيمدختسملا ةقداصم ىلع دنتسملا اذه زكري تانايب Windows Active Directory تانايب

ةدعاق نم مدختسملا كلذب ةصاخلا ةعومجملا تامولعم ISE عجرتسي ،ةقداصملا حاجن دعب صاخلا ليوختلا فيرعت فلمب مدختسملا طبريو Windows تانايب.

مكحت ةدحو عم ةلجسم Lightweight عضولاا يف لوصو ةطقن عم نرتقي نأ ليمعلا لواحي امدنع، رصنع ىلإ مدختسملا دامتعا تانايب ررمت Lightweight عضولاا يف لوصولا ةطقن نإف بولسأب ةصاخلا تاميلعتلا مادختساب (WLC) ةيكلساللا ةيلحملا ةكبشلا يف مكحتلا EAP يةلصلا يذ

لسرت BAP) لمكن مضتي يذلا) لا العالي المادخت الكالي الكالي الكالي الكالي الكالي الكالي الكرت (EAP نمضتي يذلا) الكالي الكري الكالي المايي الكالي المايي الكالي المايي الكالي المايي الكالي المايي الكالي المايي الكالي المايي الكالي المايي الكالي المايي الكالي الكالي الكالي الكالي الكالي الكا المايي الكالي المايي الكالي الكالي الكالي الكالي الكالي الكالي الكالي الكالي الكالي الكالي الكالي الكالي الكالي

مالعإب موقي ،ةقداصملا حاجن دنعو مدختسملا دامتعا تانايب ةحص نم ققحتلاب AD موقي ISE.

تنرتنإلاا ةسدنه لمع قرفل ةنيعم تامس ريرمتب ISE مداخ موقي ،ةقداصملا حاجن درجمب هذه RADIUS تامس ددحت .(WLC) ةيكلساللاا ةيلحملا ةكبشلا يف مكحتلا رصنع ىلإ (IETF) ب قلعتي اميف ،SSID (WLAN مهي ال .يكلساللا ليمعلل هنييعت بجي يذلاا VLAN فرعم WLC) فرعمل امئاد مدختسملا نييعت متي هنأل ليمعلا

:يه VLAN فرعم نييعتل ةمدختسملا RADIUS مدختسم تامس

- IETF 64 كلإ اذه تتبث—(قفنلا عون) VLAN
- 802 ىلإ اذه نييعت—(قڧنلل طسوتم عون) IETF 65 •
- IETF 81 ىلإ اذه تتبث—(ةصاخلا قفنلا ةعومجم فرعم) VLAN id

نأل .ةلماش ،4094 و 1 نيب ةميق ذخأيو تب ةدحو 12 وه VLAN ةكبش فرعم متي ،IEEE 802.1X عم مادختسالل RFC2868 يف ددحم وه امك ،ةلسلس عونلا نم وه IEEE متي ،iEEE 802.1X ،هذه قفنلا تامس لاسرا متي امدنع .ةلسلسك VLAN فرعمل حيحصلا ددعلا ةميق ريفشت .ورضلا نمف لوطب دحاو ينامث ماظن نع ةرابع ةمالعلا لقح :3.1 مسقلا، <u>RFC 2868</u> يف ةراشإلا تمت امك سفن ىلإ ريشت يتلا ةمزحلا سفن يف تامسلا عيمجتل ةليسو ريفوت هب دصقيو ريغ ةمالعلا لقح ناك اذإ .ةلماش ،0x1F ىتح 0x01 يه لقحلا اذهل ةحلاصلا ميقلا .قفنلا لوح تامولعملا نم ديزم ىلع لوصحلل <u>RFC 2868</u> عجار .(0x00) رفص نوكي نأ بجي ،مدختسم حيمج

#### نيوكتلا

دنتسملا يف ةحضوملا تازيملا نيوكتل ةمزاللا تامولعملا مسقلا اذه رفوي.

ةكبشلل يطيطختلا مسرلا

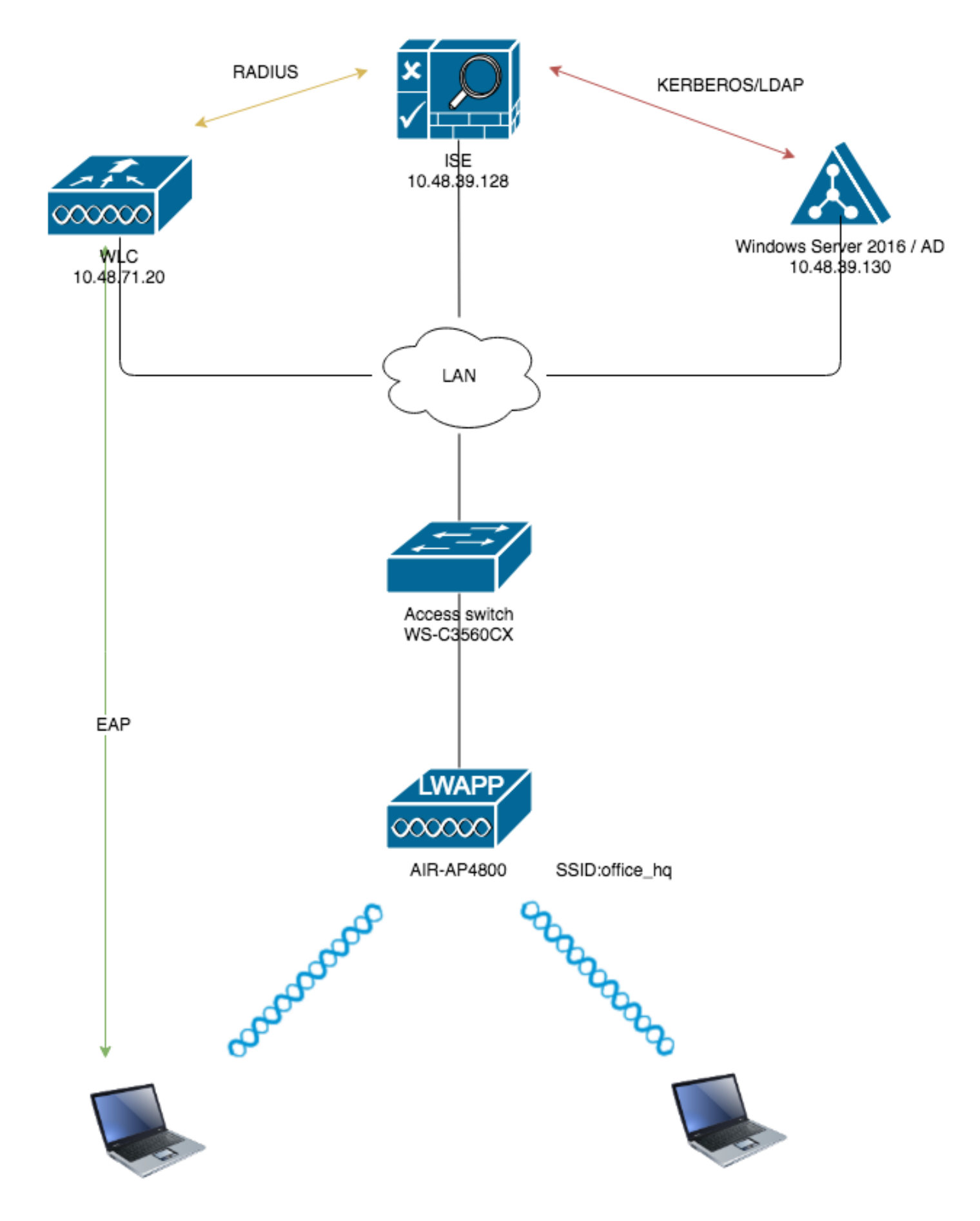

#### تانيوكتلا

:ططخملا اذه يف ةمدختسملا تانوكملا نيوكت ليصافت يه هذه

- اناونع ISE (RADIUS) وه (ISE (RADIUS) مداخب صاخل
- تېلىحملا قەجاو ناونغ AP-Manager ا قدحوب قصاخلا مەجاو ناونغ قيكرملا قەبار يە مەكەتلا قەرمە قى قەرمە قەر (WLC) قەرىيە (WLC) قە يەلسالل
- متي الو ؛ةلباقملا عالمعلا تاعمجتل ەنيوكت متيو LAN ةكبش يف DHCP مداخ دجاوتي ططخملا يف ەضرع.
- نيوكت متي .نيوكتلا اذه ربع VLAN1478 ةكبشو VLAN1477 ةكبش مادختسإ متي نيوكت متيو VLAN1477 ةكبش يف مەعضو لجأ نم قيوستلا مسق نم نيمدختسملا RADIUS مداخ ةطساوب VLAN1478 ةكبش يف مەعضو لجأ نم HR مسق نم نيمدختسملا SSID — office\_hq.

VLAN1477: 192.168.77.0/24. : تېاوبلا: 192.168.77.1 VLAN1478: 192.168.78.0/24: : تېاوبلا: 192.168.78.1

• نامأ ةيلآك802.1xPEAP-mschapv2 دنتسملا اذه مدختسي.

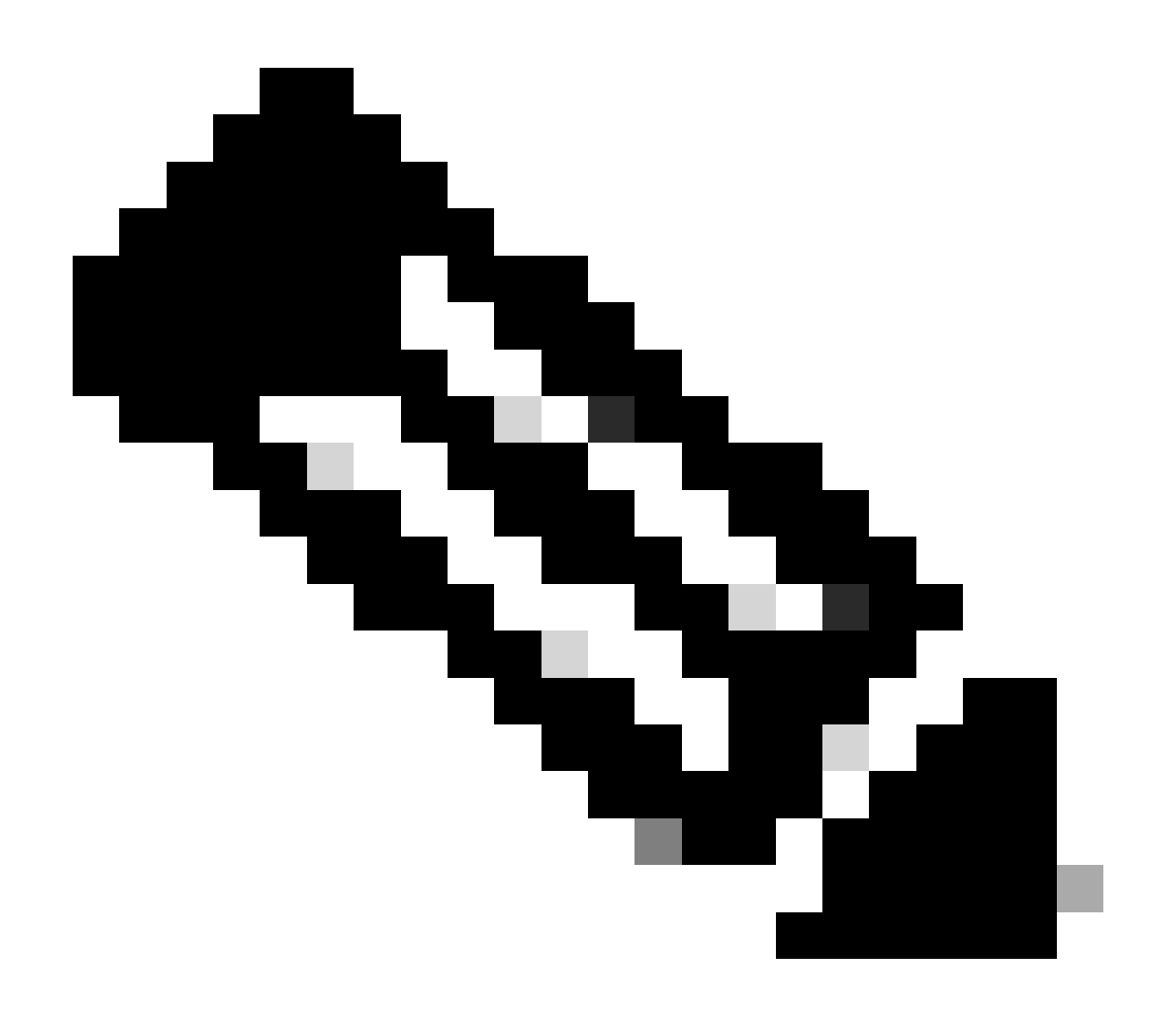

و EAP-FAST ةقداصم لثم ،ةمدقتملا ةقداصملا قرط مادختساب Cisco يصوت :ةظحالم

EAP-TLS، ةكبش نيمأتل WLAN.

نيوكتلا اذه ذيفنت لبق تاضارتفالا هذه عضو متي:

- WLC لا عم لعفالب لجسم upper}lap}ا
- DHCP مداخل DHCP قاطن نييعت مت •
- ةكبشلا يف ةزهجألا عيمج نيب 3 ةقبطلا لاصتا دجوي •
- ةكبشلا نأ ضرتفيو يكلساللا بناجلا ىلع بولطملا نيوكتلا دنتسملا شقاني اهعضوم يف ةيكلسلا
- AD ىلع ةصاخلا تاعومجملاو نيمدختسملا نيوكت مت •

ةكبشلا يف مكحتلا مئاوق مادختساب ةيكيمانيدلا VLAN قكبش نييعت زاجنإ لجأ نم هذه ذيفنت بجي ،AD ةعومجم ىلإ ISE نييعت ىلإ ادانتسا (WLCs) ةيكلساللا ةيلحملا تاوطخلا:

- .ISE ىلع نيمدختسملل ضيوفتلاو ةقداصملا تاسايس نيوكتو AD ىلإ ISE جمد .1
- .) SSID 'office\_hq زواجتو dot1x ةقداصم معدل SSID 'office\_hq'.
- .يئاەنلا ليمعلا سمتلم نيوكت .3

ا ىلع نيمدختسملل ضيوفتلاو ةقداصملا تاسايس ةئيەتو جمد AD ىلا ISE

- ا. لوؤسم باسح مادختساب ISE Web UI ةەجاو ىلإ لوخدلا ليجست.
- 2. القتنا Administration > Identity management > External Identity Sources > Active directory.

| a available |
|-------------|
|             |
|             |
|             |
|             |
|             |
|             |
|             |
|             |
|             |
| it          |

مامضنالاا ةطقن مسا" تادادعإ نم ةيوهلا نزخم مساو لاجملا مسا لخدأو ةفاضإ قوف رقنا .3 ةطقن ديدحت متيوwlaaan.comلجملا يف ISE ليجست متي ،لاثملا يف ."Active Directory ل ISE. كلإ ايلحم ماه مسا -AD.wlaaan.comك لاصتالا

| xternal Identity Sources                      | Connection                          |                                                                                                    |     |
|-----------------------------------------------|-------------------------------------|----------------------------------------------------------------------------------------------------|-----|
| @ •   E • · · · · · · · · · · · · · · · · · · | <ul> <li>Join Point Name</li> </ul> | AD.wiaaan.com                                                                                                    | (I) |
| Certificate Authentication Profile            |                                     | A strateging of the strateging of the strateging | U   |
| Cive Directory                                | * Active Directory Domain           | wlaaan.com                                                                                                    | (j) |
| EDAP LDAP                                     |                                     |                                                                                                    |     |
| CDBC                                          |                                     |                                                                                                    |     |
| RADIUS Token                                  | Cuberth Connel                      |                                                                                                    |     |
| RSA SecurID                                   | Submic Cancel                       |                                                                                                    |     |
| SAML Id Providers                             |                                     |                                                                                                    |     |
| Social Login                                  |                                     |                                                                                                    |     |

4. ىلا ISE مضنت نأ ديرت تنك اذإ كلأسي رز طغضsubmit دعب ةقثبنم ةذفان حتفي AD ىل ISE مضنت نأ ديرت تنك مخلف عن AD ةفاضإل لوؤسملا قوقح عم Active Directory مدختسم دامتعا تانايب ىلعyes طغضا .اروف لاجملا ىل ديدج فيضم.

| Connection White             | isted Domains Passiv                               | eID Groups                                                                                                | Attributes                  | Advanced Settings |  |
|------------------------------|----------------------------------------------------|----------------------------------------------------------------------------------------------------|-----------------------------|-------------------|--|
| * Join Point Name            | AD.wlaaan.com                                      |                                                                                                    |                             |                   |  |
| * Active Directory Domain    | vlaaan.com                                         |                                                                                                    |                             |                   |  |
| 🐏 Join 🛛 👷 Leave 👤 Test User | 🔂 Diagnostic Tool 🛛 🛞 Refree                       | sh Table                                                                                                  |                             |                   |  |
| ISE Node                     | ▲ ISE Node Role                                    | Status                                                                                                    | Domain Controller           | Site              |  |
| rmanchur-ise.wlaaan.com      | STANDALONE                                         | A Not Joined                                                                                              |                             |                   |  |
|                              | Join Domain<br>Please specify the creder<br>• AD U | ntials required to Join ISE<br>ser Name () Administrat<br>• Password •••••••••••••••••••••••••••••••••••• | node(s) to the Active Direc | tory Domain.      |  |

AD. يف حاجنب لجسم ISE كيدل نوكي نأ بجي ،ةطقنلا هذه دعب .5

| nal Identity Sources                                                     | Connection Whitelisted Dom                            | ains Passi            | veID Groups | Attributes Advanced        | Settings                |
|--------------------------------------------------------------------------|-------------------------------------------------------|-----------------------|-------------|----------------------------|-------------------------|
| E v @v<br>Certificate Authentication Profile<br>Active Directory<br>LDAP | Join Point Name AD.wlaaan     Active Directory Domain | om                    |             | 0<br>0                     |                         |
| ODBC                                                                     | Q≅ Join Q≅ Leave 💡 Test User 👘 Diag                   | nostic Tool 🛛 🛞 Refre | sh Table    |                            |                         |
| RADIUS Token                                                             | □ ISE Node                                            | ISE Node Role         | Status      | Domain Controller          | Site                    |
| SAML Id Providers                                                        | ✓ rmanchur-ise.wlaaan.com                             | STANDALONE            | Operational | WIN-CFA29CSRIL9.wlaaan.com | Default-First-Site-Name |
|                                                                          |                                                       |                       |             |                            |                         |

مادختسإ كنكمي ،ليجستلا ةيلمع يف كيدل لكاشم يأ دوجو ةلاح يف Diagnostic Tool in order to لاصتال ةبولطملا تارابتخالاً تضكر AD. > Groups

، Select Groups from Active Directory. رتخاوAdd

| System      Identity Management     Network Re | sources                                                    |                   |
|------------------------------------------------|------------------------------------------------------------|-------------------|
| Identities Groups External Identity Sources    | Identity Source Sequences                                  |                   |
| External Identity Sources                      | Connection Whitelisted Domains PassiveID Groups Attributes | Advanced Settings |
| 🗇 👻 🔚 🕶 😥 🗸                                    | / Edit - Add - X Delete Group Update SID Values            |                   |
| Active Directory                               | Nam Select Groups From Directory                           |                   |
| 🔁 AD.wlaaan.com                                |                                                            | No data available |
| EDAP                                           |                                                            |                   |
|                                                |                                                            |                   |
| RADIUS Token                                   |                                                            |                   |
| SAML Id Providers                              |                                                            |                   |
| Social Login                                   |                                                            |                   |

تقعومجم دادرتسال ةيفصت لماع ديدحت كنكمي ثيح ةديدج ةقثبنم ةذفان حتفت .7 AD. نم تاعومجملا عيمج دادرتسإ وأ ةنيعم (تاعومجم) مطغضاو AD ةعومجم ةمئاق نم ةينعملا تاعومجملا رتخأ

| Select Directory Groups                               |                                   |                     |            | 3 |
|-------------------------------------------------------|-----------------------------------|---------------------|------------|---|
| This dialog is used to select groups from the Directo | ory.                              |                     |            |   |
| Domain wlaaan.com                                     |                                   | <b>*</b>            |            |   |
| Name Filter *                                         | SID Filter *                      | Type Filter GLOBAL  | •          |   |
| Retrieve Groups 13 Groups Retrie                      | eved.                             |                     |            |   |
| Name Name                                             | ▲ Group SID                       |                     | Group Type |   |
| wlaaan.com/Users/Cloneable Domain Controll            | ers S-1-5-21-2222429329-41080851  | 164-3220345271-522  | GLOBAL     |   |
| wlaaan.com/Users/DnsUpdateProxy                       | S-1-5-21-2222429329-41080851      | 164-3220345271-1102 | GLOBAL     |   |
| wlaaan.com/Users/Domain Admins                        | S-1-5-21-2222429329-41080851      | 164-3220345271-512  | GLOBAL     |   |
| wlaaan.com/Users/Domain Computers                     | S-1-5-21-2222429329-41080851      | 164-3220345271-515  | GLOBAL     |   |
| wlaaan.com/Users/Domain Controllers                   | S-1-5-21-2222429329-41080851      | 164-3220345271-516  | GLOBAL     |   |
| wlaaan.com/Users/Domain Guests                        | S-1-5-21-2222429329-41080851      | 164-3220345271-514  | GLOBAL     |   |
| wlaaan.com/Users/Domain Users                         | S-1-5-21-2222429329-41080851      | 164-3220345271-513  | GLOBAL     |   |
| wlaaan.com/Users/Group Policy Creator Owne            | ers S-1-5-21-2222429329-41080851  | 164-3220345271-520  | GLOBAL     |   |
| ✓ wlaaan.com/Users/HR                                 | S-1-5-21-2222429329-41080851      | 164-3220345271-1105 | GLOBAL     |   |
| wlaaan.com/Users/Key Admins                           | S-1-5-21-2222429329-41080851      | 164-3220345271-526  | GLOBAL     |   |
| ✓ wlaaan.com/Users/Marketing                          | S-1-5-21-2222429329-41080851      | 164-3220345271-1104 | GLOBAL     |   |
| wlaaan.com/Users/Protected Users                      | S-1-5-21-2222429329-41080851      | 164-3220345271-525  | GLOBAL     |   |
| wlaaan.com/Users/Read-only Domain Controll            | lers S-1-5-21-2222429329-41080851 | 164-3220345271-521  | GLOBAL     |   |
|                                                       |                                   |                     |            |   |

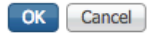

.8 عنه المنافع المعنو المعني المعنو التاع المعني المالي المالي المالي المالي المعني .8 save.

|    | Co   | onnectio | n     |        | Whitelist   | ted | Domains         | Pas | siveID | (    | Groups    |        | Attributes  |         | Advanced Settings |  |
|----|------|----------|-------|--------|-------------|-----|-----------------|-----|--------|------|-----------|--------|-------------|---------|-------------------|--|
| 1  | Edit | جالہ مح  | d -   | × n    | oloto Crow  |     | Undate SID Valu | 105 |        |      |           |        |             |         |                   |  |
| _  | Cuic | -T- AO   | u +   | ~ 0    | elete Group | p   | opuate SID vale | 105 |        | -    |           |        |             |         |                   |  |
|    | Nai  | me       |       |        |             |     |                 |     | •      | SID  |           |        |             |         |                   |  |
|    | wla  | aan.con  | n/Use | ers/HR | 2           |     |                 |     |        | S-1- | 5-21-2222 | 242932 | 9-410808516 | 4-32203 | 345271-1105       |  |
|    | wla  | aan.con  | n/Use | ers/Ma | arketing    |     |                 |     |        | S-1- | 5-21-2222 | 242932 | 9-410808516 | 4-32203 | 345271-1104       |  |
|    |      |          |       |        |             |     |                 |     |        |      |           |        |             |         |                   |  |
|    |      |          |       |        |             |     |                 |     |        |      |           |        |             |         |                   |  |
|    |      |          |       |        |             |     |                 |     |        |      |           |        |             |         |                   |  |
|    |      |          |       |        |             |     |                 |     |        |      |           |        |             |         |                   |  |
|    |      |          |       |        |             |     |                 |     |        |      |           |        |             |         |                   |  |
|    |      |          |       |        |             |     |                 |     |        |      |           |        |             |         |                   |  |
|    |      |          |       |        |             |     |                 |     |        |      |           |        |             |         |                   |  |
|    |      |          |       |        |             |     |                 |     |        |      |           |        |             |         |                   |  |
|    |      |          |       |        |             |     |                 |     |        |      |           |        |             |         |                   |  |
|    |      |          |       |        |             |     |                 |     |        |      |           |        |             |         |                   |  |
|    |      |          |       |        |             |     |                 |     |        |      |           |        |             |         |                   |  |
|    |      |          |       |        |             |     |                 |     |        |      |           |        |             |         |                   |  |
|    |      |          |       |        |             |     |                 |     |        |      |           |        |             |         |                   |  |
|    |      |          |       |        |             |     |                 |     |        |      |           |        |             |         |                   |  |
|    |      |          |       |        |             |     |                 |     |        |      |           |        |             |         |                   |  |
|    |      |          |       |        |             |     |                 |     |        |      |           |        |             |         |                   |  |
|    |      |          |       |        |             |     |                 |     |        |      |           |        |             |         |                   |  |
|    |      |          |       |        |             |     |                 |     |        |      |           |        |             |         |                   |  |
| Sa | ve   | Reset    |       |        |             |     |                 |     |        |      |           |        |             |         |                   |  |

9. كال مغاف العام العام التعامية التعامية التعامية التعامية التعامية التعامية التعامية التعامية التعامية التعامي Devices كلم التعامية Add.

و WLC نيب كرتشملا RADIUS رسو WLC ةرادإل IP ناونع ريفوت لالخ نم ،لماك نيوكت ISE.

| dentity Services Engine          | Home  Context Visibility  Operations  Policy  Administration  Work Centers                                                  |
|----------------------------------|----------------------------------------------------------------------------------------------------|
| System      Identity Management  | Network Resources     Device Portal Management     pxGrid Services     Feed Service     Threat Centric NAC                  |
| Network Devices Network Device G | roups Network Device Profiles External RADIUS Servers RADIUS Server Sequences NAC Managers External MDM + Location Services |
| 0                                | Matural Parlane List v New National Parlan                                                                                  |
| Network Devices                  | Network Jovas Lis > New Network Device                                                                                      |
| Default Device                   | * Name 146,05570                                                                                                    |
| Device Security Settings         |                                                                                                    |
|                                  |                                                                                                    |
|                                  | [IP Address +] *IP: 10.48.71.20 / 32                                                                                        |
|                                  |                                                                                                    |
|                                  | IDuG is supported only for TAPAPS At least one IDud must be defined when PANII IS is selected                               |
|                                  | Inversis supported only for TACACS, At least one inverting of defined when FACACS is selected                               |
|                                  | Device Profile data Cisco +                                                                                                 |
|                                  | Model Name v                                                                                                    |
|                                  | Software Version                                                                                                    |
|                                  |                                                                                                    |
|                                  | Network Device Group                                                                                                    |
|                                  | Location LAB 📀 Set To Default                                                                                               |
|                                  | IPSEC Its IPSEC Device O Set To Default                                                                                     |
|                                  |                                                                                                    |
|                                  |                                                                                                    |
|                                  |                                                                                                    |
|                                  | KADIUS Authentication Settings                                                                                              |
|                                  | RADIUS UDP Settings                                                                                                    |
|                                  | Protocol RADIUS                                                                                                    |
|                                  | Shared Secret     Show                                                                                                    |
|                                  | CoA Port                                                                                                    |
|                                  | PADUIS DT S Setting ()                                                                                                    |
|                                  | Livening in Leg damage (1)                                                                                                  |

- ةيلحملا ةكبشلا يف مكحتلا رصنع ةفاضاو AD ىلا ISE ىلا كمامضنا دعب نآلا .10 ةقداصملا تاسايس نيوكت ءدب كنكمي ،ةزهجألا ةمئاق ىلإ (WLC) ةيكلساللا نيمدختسملل ضيوفتلاو.
  - ىلا قيوستلا نم نيمدختسملا نييعتل ضيوفت فيرعت فلم ءاشناب مق VLAN1478 يل HR قعومجم نمو VLAN1478.

قوف رقناوPolicy > Policy Elements > Results > Authorization > Authorization profiles قوف رقناوAdd. ديدج صيصخت فلم ءاشنإلAddرزلا

| cisco Identity Services Engine Ho      | me                                                         | Administration     Work Centers |                                                |
|----------------------------------------|------------------------------------------------------------|---------------------------------|------------------------------------------------|
| Policy Sets Profiling Posture Client P | Provisioning - Policy Elements                             |                                 |                                                |
| Dictionaries + Conditions - Results    |                                                            |                                 |                                                |
| G                                      |                                                            |                                 |                                                |
| <ul> <li>Authentication</li> </ul>     | Standard Authorization Profiles                            |                                 |                                                |
| - Authorization                        | For Policy Export go to Administration > System > Backup & | Restore > Policy Export Page    |                                                |
|                                        | / Edit + Add Daplicate X Delete                            |                                 |                                                |
| Authorization Profiles                 | Name                                                       | Profile                         | Description                                    |
| Downloadable ACLs                      | Blackhole_Wireless_Access                                  | atta Cisco ⊕                    | Default profile used to blacklist wireless dev |
| ▶ Profiling                            | Cisco_IP_Phones                                            | 📸 Cisco 🕀                       | Default profile used for Cisco Phones.         |
| Posture                                | Cisco_Temporal_Onboard                                     | \Rightarrow Cisco 🕀             | Onboard the device with Cisco temporal ag      |
|                                        | Cisco_WebAuth                                              | 📸 Cisco 🕀                       | Default Profile used to redirect users to the  |
| Client Provisioning                    | NSP_Onboard                                                | 🚓 Cisco 🕀                       | Onboard the device with Native Supplicant      |
|                                        | Non_Cisco_IP_Phones                                        | 🗱 Cisco 🕀                       | Default Profile used for Non Cisco Phones.     |
|                                        | DenyAccess                                                 |                                 | Default Profile with access type as Access-    |
|                                        | PermitAccess                                               |                                 | Default Profile with access type as Access-    |
|                                        |                                                            |                                 |                                                |

ة قعومجملل VLAN ةكبش تامولعم مادختساب ليوختلا فيرعت فلم نيوكت لمكأ . قعومجملا نيوكت تادادعإMarketingلاأثملا حضوي ؛قينعملا

| Dictionaries + Conditions • Results |                                                    |
|-------------------------------------|----------------------------------------------------|
| 0                                   |                                                    |
| Authentication                      | Authorization Profiles > New Authorization Profile |
|                                     |                                                    |
| ✓ Authorization                     | *Name Marketing                                    |
| Authorization Profiles              | Description Marketing                              |
| Downloadable ACLs                   | * Access Type ACCESS ACCEPT *                      |
| Profiling                           | Network Device Profile 🛛 🌐 🕀                       |
| Posture                             | Service Template                                   |
| Client Provisioning                 | Track Movement 🔲 🕖                                 |
|                                     | Passive Identity Tracking 👘 🕧                      |
|                                     |                                                    |
|                                     |                                                    |
|                                     | - Common Table                                     |
|                                     | * Common Tasks                                     |
|                                     | DACL Name                                          |
|                                     |                                                    |
|                                     | ACL (Filter-ID)                                    |
|                                     |                                                    |
|                                     | Security Group                                     |
|                                     |                                                    |
|                                     | VLAN lag ID 1 Edit Tag ID/Name 1477                |
|                                     |                                                    |
|                                     |                                                    |
|                                     | Advanced Attributes Settings                       |
|                                     |                                                    |
|                                     |                                                    |
|                                     |                                                    |
|                                     |                                                    |
|                                     | ▼ Attributes Details                               |
|                                     | Access Type = ACCESS_ACCEPT                        |
|                                     | Tunnel-Type = 1:13                                 |
|                                     | iunnei-meaium-iype = 1:6                           |
|                                     | Submit Cancel                                      |
|                                     |                                                    |

ةمالع تامس نيوكت بجيو ىرخألا تاعومجملل لثامم نيوكت ءارجإ بجي VLAN ةمالع تامس نيوكت ءارجا بجي VLAN . قلباقملا

ققداصملا تاسايس ديدجت كنكمي ،ليوختلا تافيصوت نيوكت دعب
 قعومجممحينيوكت لالخ نم امإ كلذب مايقلا نكمي .نييكلساللا نيمدختسملل
 قعومجمات ولاية عومجم ليدعت من ،لاثملا اذه يف .المواهليدعت وأ جهنلا
 مدختسي ،ققداصملا عونليدامايضارتفا اذه يف .المواهلي دعت وأ جهنلا
 مدختسي ،ققداصملا عونليدامايضارتفا الذه يف ...
 المدختسي ،ققداصملا عونليدامايضارتفا الذه يف ...
 المدختسي ،قادا مع من المولية من الثمل الذه يف ...
 مدختسي ،قادا ممل عونليدا من ...
 المولية مدختسي ،قادا مول عونليدا من ...
 المولية مدختسي ،قادا مول عون المالي عن المع من ...
 المولية من المالية من ...
 مغرار المالية من ...
 مغرار المالية من ...
 مغرار المالية من ...
 مغرار المالية من ...
 مغرار المالية من ...
 مغرار المالية من ...
 مغرار المالية من ...
 مغرار المالية من ...
 مغرار المالية من ...
 مغرار المالية من ...
 مغران المالية من ...
 مغران المالية من من ...
 مغران المالية من من ...
 مغران المالية من من ...
 مغران المالية من من ...
 مغران المالية من من ...
 مغران المالية من من ...
 مغران المالية من من ...
 مغران المالية من من ...
 مغران المالية من ...
 مغران المالية من ...
 مغران المالية من ...
 مغران المالية من ...
 مغران المالية من ...
 مغران المالية من ...
 مغران المالية من ...
 مغران المالية من ...
 مغران المالية من من ...
 مغران المالية من ...
 مغران المالية من من ...
 مغران المالية من ...
 مغران المالية من ...
 مغران المالية من ...
 مغران المالية من ...
 مغران المالية من ...
 مغران المالية من ...
 مغران المالية من ...
 مغران المالية من ...
 مغران المالية من ...<

|        |            |                           |           | cy 0.00 | n va                                       | Click here to do wireless setup and visibility setup Do not show the | is again.            |   |            |           |  |
|--------|------------|---------------------------|-----------|---------|--------------------------------------------|----------------------------------------------------------------------|----------------------|---|------------|-----------|--|
| Policy | Sets +     | Default                   |           |         |                                            | Reset                                                                | Save                 |   |            |           |  |
|        | Status     | Policy Set Name           | Descrip   | tion    | Conditions                                 | Allowed Protocols / Server Sequence                                  | e Hb                 |   |            |           |  |
| Search |            |                           |           |         |                                            |                                                                      |                      |   |            |           |  |
|        | 0          | Default                   | Default p | olicy s |                                            | Default Network Access * * +                                         | •                    |   |            |           |  |
| ¥ Aut  | henticatio | n Policy (4)              |           |         |                                            |                                                                      |                      |   |            |           |  |
| ٠      | Statur     | Rule Name                 | Condi     | tions   |                                            | Use Hits                                                             | Action               |   |            |           |  |
| Searc  | sh         |                           |           |         |                                            |                                                                      |                      |   |            |           |  |
|        | 0          |                           | 00        |         | Wred_MAB                                   | Internal Endpoints * *                                               | ~                    |   |            |           |  |
| _      |            |                           | OR        |         | U.                                         |                                                                      | OR                   |   | Wreles_MAB | > Options |  |
|        |            |                           |           |         | Wireless_602.1X                            | AD wissen.com × -                                                    |                      |   |            |           |  |
| /      | ø          | WLC_lab                   | AND       | F       | Javice Type EQUALS AE Davice Types#WLC-lab | > Options                                                            | ۰                    |   |            |           |  |
|        |            |                           |           | ł       | r<br>F                                     | DEVICE Location EQUALS AILLocations#LAB                              |                      |   |            |           |  |
|        | 0          | Derty                     |           | . OR    |                                            | Wred_802.1X                                                          | Al_User_D_Stores * * | • |            |           |  |
|        |            |                           | OR        |         | Wireless_802.1X                            | > Options                                                            | ~                    |   |            |           |  |
|        | 0          | Default                   |           |         |                                            | All_User_JD_Stores **                                                |                      |   |            |           |  |
|        |            | 00000                     |           |         |                                            | > Options                                                            | •                    |   |            |           |  |
| > Aut  | horization | Policy - Local Exceptions |           |         |                                            |                                                                      |                      |   |            |           |  |
| > Aut  | horization | Policy - Global Exception | 5         |         |                                            |                                                                      |                      |   |            |           |  |
| > Aut  | horization | Policy (12)               |           |         |                                            |                                                                      |                      |   |            |           |  |

• نييعتب نوموقي نيذلا نيمدختسملل ليوخت تاسايس ءاشنإ نآلا كيلع بجي Authorization لقتنا .ةعومجملا ةيوضع ىلإ ادانتسا ةصاخ ليوخت فيرعت تافلم policy اذه قيقحت لجأ نم تاسايس ءاشنإب مقو مسقل

| Putor Sets Profiling Peakur Clierc Provideors + Policy Extensis |           |                            |         |            |                                                                                  |                     |                           | Click here to do wireless setup and visibility setup Do not show this again |         |  |
|-----------------------------------------------------------------|-----------|----------------------------|---------|------------|----------------------------------------------------------------------------------|---------------------|---------------------------|-----------------------------------------------------------------------------|---------|--|
| Policy                                                          | Sets +    | Default                    |         |            |                                                                                  |                     |                           | Reset                                                                       | Savo    |  |
|                                                                 | Status    | Policy Set Name            | Descri  | ption      | Conditions                                                                       |                     | Allowed Protocols / Serve | r Sequenc                                                                   | e Hits  |  |
| Search                                                          |           |                            |         |            |                                                                                  |                     |                           |                                                                             |         |  |
|                                                                 | ø         | Default                    | Default | policy set | e la la la la la la la la la la la la la                                         |                     | Default Network Access    | . 17.4                                                                      | •       |  |
| > Autr                                                          | enticatio | n Policy (4)               |         |            |                                                                                  |                     |                           |                                                                             |         |  |
| > Aut                                                           | orization | Policy - Local Exceptions  |         |            |                                                                                  |                     |                           |                                                                             |         |  |
| > Autr                                                          | orization | Policy - Global Exceptions |         |            |                                                                                  |                     |                           |                                                                             |         |  |
| ❤ Aut                                                           | orization | Policy (14)                |         |            |                                                                                  |                     |                           |                                                                             |         |  |
| ۲                                                               | Status    | Rule Name                  | Cond    | Stions     |                                                                                  | Results<br>Profiles | Security Groups           | Hits                                                                        | Actions |  |
| Searc                                                           | h         |                            |         |            |                                                                                  |                     |                           |                                                                             |         |  |
| 1                                                               | 0         | Wireless_Marketing         | AND     | E          | Wreless_Access<br>AD wleasn.com ExternalGroups EQUALS wleasn.com/Users/Marketing | (Manang) +          | Select from list          | •                                                                           | ٥       |  |
| .,                                                              | ø         | Wreless_HR                 | AND     | 10<br>1    | Wireless_Access<br>AD wlaaan.com ExternalGroups EQUALS wlaaan.com/Users/HR       | C                   | Select from list          | •                                                                           | ٥       |  |

'AAA لا SSID 'office\_hq زواجتو dot1x ةقداصم معدل WLC نيوكت

1. نيوكت ISE هقداصم مداخك ISE نيوكت AAA > RADIUS ا تيوكت ISE ا نيوكت Authentication مداخك ISE ا نيوكت. ميرسلا تامولعملاو ISE IP ناونع رفوو بيولا مدختسم ةمجاو يف مسقISE IP . .ةكرتشملا

| cisco                                                                                                    | MONITOR WLANS CONTROLLER                                                                                                    | LER WIRELESS SECURITY MANAGEMENT COMMANDS HELP FEEDBACK                                                                                                    |
|----------------------------------------------------------------------------------------------------|----------------------------------------------------------------------------------------------------|----------------------------------------------------------------------------------------------------|
| Security                                                                                                    | RADIUS Authentication Serv                                                                                                    | rvers > New                                                                                                    |
| <ul> <li>AAA         General         <ul> <li>RADIUS</li> <li>Authentication</li> <li>Accounting</li> <li>Auth Cached Users</li> <li>Fallback</li> <li>DNS</li> <li>Downloaded AVP</li> </ul> </li> <li>TACACS+         <ul> <li>LDAP</li> <li>Local Net Users</li> <li>MAC Filtering</li> <li>Disabled Clients</li> <li>User Login Policies</li> <li>Advanced EAP</li> </ul> </li> <li>Priority Order</li> <li>Certificate</li> <li>Access Control Lists</li> <li>Wireless Protection</li> <li>Policies</li> <li>Web Auth</li> <li>TrustSec</li> <li>Local Policies</li> <li>Umbrella</li> <li>Advanced</li> </ul> | Server Index (Priority)<br>Server IP Address(Ipv4/Ipv6)<br>Shared Secret Format<br>Shared Secret<br>Confirm Shared Secret<br>Apply Cisco ISE Default settings<br>Apply Cisco ACA Default settings<br>Key Wrap<br>Port Number<br>Server Status<br>Support for CoA<br>Server Timeout<br>Network User<br>Management<br>Management Retransmit Timeout<br>Tunnel Proxy<br>PAC Provisioning<br>IPSec<br>Cisco ACA | 2 \$<br>10.48.39.128<br>ASCII \$<br><br><br><br><br><br><br><br><br><br><br><br><br><br><br><br><br><br><br><br><br><br><br><br><br><br><br><br><br><br><br><br><br><br><br><br><br><br><br><br><br><br><br><br><br><br><br><br><br><br><br><br><br><br><br><br><br><br><br><br><br><br><br><br><br><br><br><br><br> |

2. قكبشلا يف مكحتلا رصنع ىلعWLANs دوجوملا مسقلا نمضSSIDoffice\_hq نيوكتب مق AAA زواجتبSSIDwPa2/AES+dotl نيوكتب لاثملا اذه موقي ؛(WLC) قيكلساللا قيلحملا متي هنأل ارظن (WLAN) قيكلساللا قيلحملا قكبشللwwwJass ولوا رايتخإ متي قوجاولا هذه ءاشنإ بجي للاح قيأ ىلع RADIUS ربع قبسانملا VLAN قكبش صيصخت ناونع اهئاطعإو (WLC) قيكلساللا قيلحملا قكبشلا يف مكحتلا رصنع ىلع قيمهولا متي يتلا VLAN قكبش ءاشنإ نكمي الو احلاص الا نونع نوكي نأ بجي ال نكلو ،IP متي يتلاما من علي مي ال من الا مي الما الالا الالال الالالال الالالال الالالال الالالالالالالالالالالالالالال

| CISCO                        | MONITOR                            | <u>W</u> LANs <u>C</u> C                | ONTROLLER    | WIRELESS      | SECURITY          | MANAGEMENT    | C <u>O</u> MMANDS | HELP | FEEDBACK     |                      |               |              |                  |
|------------------------------|------------------------------------|-----------------------------------------|--------------|---------------|-------------------|---------------|-------------------|------|--------------|----------------------|---------------|--------------|------------------|
| WLANs                        | WLANs                              |                                         |              |               |                   |               |                   |      |              |                      |               |              |                  |
| VLANs                        | Current Fil                        | ter: None                               |              | [Change Filte | er] [Clear Filter | 1             |                   |      |              | Create Net           | w 🗘           | Go           |                  |
| Advanced                     |                                    |                                         |              |               |                   |               |                   |      |              |                      |               |              |                  |
|                              | U WLAN                             | ID Type                                 | Profile Nam  | ne            |                   | WLAN SSID     |                   |      | Admin Status | Security Policies    |               |              |                  |
|                              | 01                                 | WLAN                                    | test         |               |                   | test          |                   |      | Enabled      | [WPA2][Auth(802.1X)] |               |              |                  |
|                              | 2                                  | WLAN                                    | AndroidAP    |               |                   | AndroidAP     |                   |      | Enabled      | [WPA2][Auth(PSK)]    |               |              |                  |
|                              | 253                                | WLAN                                    | BTER-BTwife  | -public       |                   | BTwifi-public |                   |      | Enabled      | [WPA2][Auth(PSK)]    |               |              |                  |
|                              |                                    |                                         |              |               |                   |               |                   |      |              |                      |               |              |                  |
|                              |                                    |                                         |              |               |                   |               |                   |      |              |                      |               |              |                  |
|                              |                                    |                                         |              |               |                   |               |                   |      |              |                      |               |              |                  |
| սիսիս                        |                                    |                                         |              |               |                   |               |                   |      |              |                      | Saye Configur | ation   Ping | Logout   Befresh |
| CISCO MO                     | INITOR WLANS CONT                  | ROLLER WIRELESS                         | SECURITY MAN | AGEMENT COM   | MANDS HELP        | EEDBACK       |                   |      |              |                      |               |              | 🔒 Home           |
| WLANs WI                     | LANs > New                         |                                         |              |               |                   |               |                   |      |              |                      |               | < Back       | Apply            |
| - WLANS                      | Turse                              | 141 AN                                  |              |               |                   |               |                   |      |              |                      |               |              |                  |
| WLANS                        | Profile Name                       | office ho                               |              |               |                   |               |                   |      |              |                      |               |              |                  |
| Advanced                     | SSID                               | office he                               |              |               |                   |               |                   |      |              |                      |               |              |                  |
| 1                            | ID                                 | 3 8                                     |              |               |                   |               |                   |      |              |                      |               |              |                  |
|                              |                                    |                                         |              |               |                   |               |                   |      |              |                      |               |              |                  |
|                              |                                    |                                         |              |               |                   |               |                   |      |              |                      |               |              |                  |
|                              |                                    |                                         |              |               |                   |               |                   |      |              |                      |               |              |                  |
| WLANS<br>WLANS<br>> Advanced | Type<br>Profile Name<br>SSID<br>ID | wLAN 2<br>office_bq<br>office_bp<br>3 2 |              |               |                   |               |                   |      |              |                      |               |              |                  |

| WL | ANs > Edit 'office_hq                                                 |                                                                                                    |
|----|-----------------------------------------------------------------------|----------------------------------------------------------------------------------------------------|
| G  | eneral Security Q                                                     | oS Policy-Mapping Advanced                                                                              |
|    | Profile Name<br>Type<br>SSID<br>Status                                | office_hq<br>WLAN<br>office_hq<br>Imabled                                                               |
|    | Security Policies                                                     | [WPA2][Auth(802.1X)]<br>(Modifications done under security tab will appear after applying the changes.) |
|    | Radio Policy<br>Interface/Interface Group(G<br>Multicast Vlan Feature | All<br>dummy<br>Enabled                                                                                 |
|    | Broadcast SSID<br>NAS-ID                                              | Enabled  none                                                                                           |
|    |                                                                       |                                                                                                    |
|    |                                                                       |                                                                                                    |

WLANs > Edit 'office\_hq'

| General See                                         | curity QoS                                  | Policy-Map | ping Adva | nced    |         |  |  |
|-----------------------------------------------------|---------------------------------------------|------------|-----------|---------|---------|--|--|
| Layer 2                                             | ayer 3 AAA Se                               | ervers     |           |         |         |  |  |
| Layer 2 Secur                                       | rity <sup>6</sup> WPA+WPA2<br>MAC Filtering | ÷ +        | )         |         |         |  |  |
| Fast Transition                                     |                                             |            |           |         |         |  |  |
| Fast Transition<br>Over the DS<br>Reassociation Tin | Ada<br>aneout 20 Seconds                    | ptive 🕈    |           |         |         |  |  |
| Protected Mana                                      | gement Frame                                |            |           |         |         |  |  |
| PMF                                                 | Disa                                        | abled \$   |           |         |         |  |  |
| WPA+WPA2 Pa                                         | rameters                                    |            |           |         |         |  |  |
| WPA Policy                                          |                                             |            |           |         |         |  |  |
| WPA2 Policy                                         | <b>V</b>                                    |            |           |         |         |  |  |
| WPA2 Encrypt                                        | tion 🗸 🗹 AES                                | 5 TKIP     | CCMP256   | GCMP128 | GCMP256 |  |  |
| OSEN Policy                                         |                                             |            |           |         |         |  |  |
| Authentication                                      | Key Management                              | <u>19</u>  |           |         |         |  |  |
| 802.1X                                              | 🕑 Enable                                    |            |           |         |         |  |  |
|                                                     |                                             |            |           |         |         |  |  |

| WLANs    | WLANs > Edit 'office_hq'                                                                                                    |
|----------|----------------------------------------------------------------------------------------------------|
| WLANs    | General Security QoS Policy-Mapping Advanced                                                                                                    |
| Advanced | Layer 2 Layer 3 AAA Servers                                                                                                    |
|          | Select AAA servers below to override use of default servers on this WLAN         RADIUS Servers         RADIUS Server Overwrite interface       Enabled         Apply Cisco ISE Default Settings       Enabled         Authentication Servers       Accounting Servers         Enabled       Enabled         Server 1       IP:10.48.39.128, Port:1812 ‡         Server 2       None         None       ‡         Server 3       None         Server 4       None         Server 5       None         Server 6       None         Authorization ACA Server       Accounting ACA Server         Authorization ACA Server       Accounting ACA Server         None ‡       None ‡ |

| LANs > Edit 'office_hq'                         |                                 |              |                                                                   |  |
|-------------------------------------------------|---------------------------------|--------------|-------------------------------------------------------------------|--|
| General Security QoS Pol                        | icy-Mapping Advanced            |              |                                                                   |  |
| Allow AAA Override                              | C Enabled                       |              | DHCP                                                              |  |
| Coverage Hole Detection                         | Enabled                         |              | DHCP Server Override                                              |  |
| Enable Session Timeout 21800<br>Aironet IE      | Timeout (secs)                  |              | DHCP Addr. Assignment CRequired Management Frame Protection (MFP) |  |
| Diagnostic Channel 49<br>Override Interface ACL | IPv4 None \$                    | IPv6 None \$ | MFP Client Protection 4 Optional \$                               |  |
| Layer2 Acl                                      | None \$                         |              | DTIM Period (in beacon intervals)                                 |  |
| URL ACL                                         | None \$                         |              |                                                                   |  |
| P2P Blocking Action                             | Disabled \$                     |              | 802.11a/n (1 - 255) 1                                             |  |
| Client Exclusion <sup>2</sup>                   | Enabled 180 Timeout Value (secs | )            | 802.11b/g/n (1 - 255) 1<br>NAC                                    |  |
| Maximum Allowed Clients                         | 0                               |              | NAC State None 1                                                  |  |
| Static IP Tunneling 11                          | Enabled                         |              | Load Balancing and Band Select                                    |  |
| Wi-Fi Direct Clients Policy                     | Disabled \$                     |              | Client Load Balancing                                             |  |
| Maximum Allowed Clients Per AP Radio            | 200                             |              | Client Band Select                                                |  |
| Clear HotSpot Configuration                     | Enabled                         |              | Passive Client                                                    |  |
| Client user idle timeout(15-100000)             |                                 |              | Passive Client                                                    |  |

3. لا تقلي القتنا VLANs. لمعتسم ل WLC لا يلع يكرح نراق تقلخ اضيأ يغبني تنأ Interfaces ملتسي VLAN تدهم طقف عيطتسي WLC لا مدختسملا قهجاو قمئاق VLAN ربع ملتسي VLAN تدهم طقف عيطتسي VLAN.

| DBACK | Ē | HELP | C <u>O</u> MMANDS | M <u>A</u> NAGEMENT | ECURITY  | s <u>s</u>        | WIRELESS                                                                                                    | ROLLER                                                   | CONTR                              | <u>W</u> LANs                                                                                                    | MONITOR                                                                                                    | ဂျက်၊<br>cisco                                                                       |               |
|-------|---|------|-------------------|---------------------|----------|-------------------|----------------------------------------------------------------------------------------------------|----------------------------------------------------------|------------------------------------|----------------------------------------------------------------------------------------------------|----------------------------------------------------------------------------------------------------|--------------------------------------------------------------------------------------|---------------|
|       |   |      |                   |                     |          |                   |                                                                                                    |                                                          |                                    |                                                                                                    |                                                                                                    | ontroller                                                                            | C             |
|       |   |      |                   |                     | _        |                   |                                                                                                    |                                                          | on                                 | nformati                                                                                                    | General I                                                                                                    | General                                                                              |               |
|       |   |      |                   |                     |          |                   | 7                                                                                                    | vlan147                                                  |                                    | Name                                                                                                    | Interface                                                                                                    | Icons                                                                                |               |
|       |   |      |                   |                     |          |                   | e:e3:5a:1a                                                                                                    | 00:a3:8                                                  |                                    | ress                                                                                                    | MAC Add                                                                                                    | Inventory                                                                            |               |
|       |   |      |                   | _                   |          |                   |                                                                                                    |                                                          |                                    | ition                                                                                                    | Configura                                                                                                    | Interfaces<br>Interface Groups                                                       |               |
|       |   |      |                   |                     |          |                   |                                                                                                    |                                                          |                                    | 1                                                                                                    | Guest La                                                                                                    | Multicast                                                                            |               |
|       |   |      |                   |                     |          |                   |                                                                                                    |                                                          |                                    | e                                                                                                    | Quarantir                                                                                                    | Network Routes                                                                       | Þ             |
|       |   |      |                   |                     |          |                   |                                                                                                    |                                                          | 0                                  | ie Vlan Id                                                                                                    | Quarantir                                                                                                    | Fabric Configuration                                                                 | Þ             |
|       |   |      |                   |                     |          |                   |                                                                                                    | one                                                      | n                                  |                                                                                                    | NAS-ID                                                                                                    | Redundancy                                                                           | Þ             |
|       |   |      |                   |                     |          |                   |                                                                                                    |                                                          | ion                                | informat                                                                                                    | <b>Physical</b>                                                                                                    | Mobility Management                                                                  | Þ             |
|       |   |      |                   |                     |          |                   |                                                                                                    | 1                                                        |                                    | ber                                                                                                    | Port Num                                                                                                    | Ports                                                                                |               |
|       |   |      |                   |                     |          |                   |                                                                                                    | 0                                                        |                                    | ort                                                                                                    | Backup P                                                                                                    | NTP                                                                                  | Þ             |
|       |   |      |                   |                     |          |                   |                                                                                                    | 1                                                        |                                    | rt                                                                                                    | Active Po                                                                                                    | CDP                                                                                  | Þ             |
|       |   |      |                   |                     |          |                   | )                                                                                                    | ient 🗌                                                   | 1anagem                            | ynamic AP N                                                                                                    | Enable D                                                                                                    | PMIPv6                                                                               | Þ             |
|       |   |      |                   |                     |          |                   |                                                                                                    |                                                          |                                    | Addross                                                                                                    | Interface                                                                                                    | Tunneling                                                                            | Þ             |
|       |   |      |                   |                     | _        |                   |                                                                                                    |                                                          |                                    | Address                                                                                                    | Interface                                                                                                    | IPv6                                                                                 | Þ             |
|       |   |      |                   |                     |          |                   | 477                                                                                                    | 1                                                        |                                    | ntifier                                                                                                    | VLAN Ide                                                                                                    | mDNS                                                                                 | Þ             |
|       |   |      |                   |                     |          | •                 | 92.168.77.5                                                                                                   | 1                                                        |                                    | s                                                                                                    | IP Addres                                                                                                    | Advanced                                                                             | Þ             |
|       |   |      |                   |                     |          | 0                 | 02 169 77 1                                                                                                   | 2                                                        |                                    |                                                                                                    | Cataway                                                                                                    | Lawful Interception                                                                  |               |
|       |   |      |                   |                     |          |                   |                                                                                                    |                                                          |                                    | race                                                                                                    | IPv6 Add                                                                                                    |                                                                                      |               |
|       |   |      |                   |                     |          |                   | 28                                                                                                    | 1                                                        |                                    | ath                                                                                                    | Prefix Ler                                                                                                    |                                                                                      |               |
|       |   |      |                   |                     |          |                   | :                                                                                                    | :                                                        |                                    | away                                                                                                    | IPv6 Gate                                                                                                    |                                                                                      |               |
|       |   |      |                   |                     | :5a1a/64 | ff:fee            | e80::2a3:8eff                                                                                                 | fe                                                       | ass                                | I IPv6 Addre                                                                                                    | Link Loca                                                                                                    |                                                                                      |               |
|       |   |      |                   |                     |          |                   |                                                                                                    |                                                          | 1                                  | ormation                                                                                                    | DHCP Inf                                                                                                    |                                                                                      |               |
|       |   |      |                   |                     |          |                   | 92.168.77.1                                                                                                   | 1                                                        | r                                  | HCP Server                                                                                                    | Primary [                                                                                                    |                                                                                      |               |
|       |   |      |                   |                     |          |                   |                                                                                                    |                                                          | ver                                | y DHCP Ser                                                                                                    | Secondar                                                                                                    |                                                                                      |               |
|       |   |      |                   |                     |          |                   | Global 🛟                                                                                                    |                                                          |                                    | xy Mode                                                                                                    | DHCP Pro                                                                                                    |                                                                                      |               |
|       |   |      |                   |                     | :5a1a/64 | ;<br>0<br>ff:fee: | 477<br>92.168.77.5<br>55.255.255.0<br>92.168.77.1<br>:<br>28<br>:<br>≥80::2a3:8eff<br>92.168.77.1<br>Global ¢ | 1<br>0<br>1<br>1<br>1<br>1<br>2<br>1<br>1<br>1<br>5<br>6 | 1anagem<br><br>255<br>1<br><br>ver | ber<br>prt<br>t<br>(namic AP N<br>Address<br>ntifier<br>s<br>ress<br>ngth<br>way<br>I IPv6 Addre<br>ormation<br>OHCP Server<br>y DHCP Server<br>xy Mode | Port Num<br>Backup P<br>Active Po<br>Enable D<br>Interface<br>VLAN Ide<br>IP Addres<br>Netmask<br>Gateway<br>IPv6 Add<br>Prefix Ler<br>IPv6 Gate<br>Link Loca<br>DHCP Inf<br>Primary I<br>Secondar<br>DHCP Pro | NTP<br>CDP<br>PMIPv6<br>Tunneling<br>IPv6<br>mDNS<br>Advanced<br>Lawful Interception | * * * * * * * |

### ةحصلا نم ققحتلا

رابتخال AnyConnect NAM و Windows 10 ليغشتلا ماظنل ةيلصألا ةبلاطملا مدختسأ تالاصتال.

نأ بجي ،(SSC) ايتاذ ةعقوم ةداەش مدختسي ISE نأو EAP-PEAP ةقداصم مدختست كنأ امب كيلع بجي ،تاكرشلا ةئيب يف .قداەشلا نم ققحتلا ليطعت وأ قداەش ريذحت ىلع قفاوت ىلع يئاەنلا مدختسملا ةزەجأ لوصح نامضو ISE يف اەب قوثومو ةعقوم قداەش مادختسإ .اەب قوثوملا CA ةمئاق نمض ةتبثملا قبسانملا رذجلا قداەشلا

يلصألاا بالطماو Windows 10 ليغشتانا ماظنب الصتالا رابتخإ:

1. ديدج ةكبش فيرعت فلم ءاشنإب مقوNetwork & Internet settings > Wi-Fi > Manage known networksحتفا . ةبولطملا تامولعملا ةى بعتب مق ؛رزلAdd new networklىلع طغضلاب

| ← Settings                                                                                                    |                                                  |
|----------------------------------------------------------------------------------------------------|--------------------------------------------------|
| 命 Wi-Fi                                                                                                    |                                                  |
| Manage known networks                                                                                           |                                                  |
| Add a new network                                                                                               | Add a new network                                |
| +                                                                                                    | Network name                                     |
| Search this list ,P                                                                                             | office_hq                                        |
| Sort by: Preference $ \smallsetminus $ Filter by: All $ \smallsetminus $                                        | Security type                                    |
|                                                                                                    | WPA2-Enterprise AES $\checkmark$                 |
|                                                                                                    | EAP method Protected EAP (PEAP)                  |
| The second second second second second second second second second second second second second second second se | Authentication method                            |
|                                                                                                    | Secured password (EAP-MSCHAP v2) $\sim$          |
|                                                                                                    | Connect automatically                            |
|                                                                                                    | Connect even if this network is not broadcasting |
|                                                                                                    | Save Cancel                                      |
| G                                                                                                    |                                                  |

حيحصلا فيرعتلا فلم ديدحت نم دكأتو ISE لوخد دنع ةقداصملا لجس نم ققحت .2 مدختسملل.

| C R | efresh O Reset Repeat Counts | Export To |         |        |          |   |                   |                |                |                        |                 |            |              |                |                | ,              | Filter• 0   |
|-----|------------------------------|-----------|---------|--------|----------|---|-------------------|----------------|----------------|------------------------|-----------------|------------|--------------|----------------|----------------|----------------|-------------|
|     | Time                         | Status    | Details | Repeat | Identity |   | Endpoint ID       | Endpoint P     | Authenticat    | Authorization Policy   | Authorizati     | IP Address | Network Dev  | ce Device Port | Identity Group | Posture St     | Server      |
| ×   |                              |           | •       |        | Bob      | × | Endpoint ID       | Endpoint Profi | Authentication | Authorization Policy   | Authorization I | IP Address | Network Devi | e Device Port  | Identity Group | Posture Statur | Server      |
|     | Feb 15, 2019 02:16:43:300 PM | •         | à       | 3      | Bob      |   | F4.8C.50.62.14.68 | Unknown        | Default >> W   | Default >> Wireless_HR | HR              |            |              |                |                |                | manchur-ise |
|     | Feb 15, 2019 02:09:56:389 PM |           | à       |        | Bob      |   | F4.8C 50 62 14 68 | Unknown        | Default >> W   | Default >> Wireless_HR | HR              |            | WLC5520      |                | Unknown        |                | manchur-ise |

3. (WLC) ةيكلساللاا ةيلحملا ةكبشلا يف مكحتلا رصنع ىلع ليمعلا لاخدا نم ققحت. ليغشتلا ةلاح يف هنأ نمو ىنميلا VLAN ةكبشل هنييعت نم دكأتو.

| ،،ا،،،ا،،<br>cısco                   | MONITOR WL             | ANs <u>C</u> | ONTROLLER    | WIRELESS | SECURITY        | MANAGEMENT     | COMMANDS      | HELP | FEEDBACK |              |           |           |                 |            | Saye C | onfigura | tion   <u>P</u> in | g   Logou | Befresh  |
|--------------------------------------|------------------------|--------------|--------------|----------|-----------------|----------------|---------------|------|----------|--------------|-----------|-----------|-----------------|------------|--------|----------|--------------------|-----------|----------|
| Monitor                              | Clients                |              |              |          |                 |                |               |      |          |              |           |           |                 |            |        |          |                    | Entries 1 | - 1 of 1 |
| Summary Access Points Cisco CleanAir | Current Filter         | None         |              |          | (Change Filter) | (Clear Filter) |               |      |          |              |           |           |                 |            |        |          |                    |           |          |
| <ul> <li>Statistics</li> </ul>       | Client MAC Add         | r 1          | P Address/Io | v4/Iov6) | _               | AP             | Name          |      |          | WLAN Profile | WLAN SSID | User Name | Protocol        | Status     | Auth   | Port :   | Slot Id            | Tunnel    | Fastlane |
| + CDP                                | <u>[4:8c:50:62:14:</u> | 5b 19        | 92.168.78.36 |          | _               | AP4            | 077.6D9E.6162 |      |          | office_hq    | office_hq | Bob       | 802.11ac(5 GHz) | Associated | Yes    | 1        | 1                  | No        | No       |
| Rogues                               |                        |              |              |          |                 |                |               |      |          |              |           |           |                 |            |        |          |                    |           |          |
| Clients                              |                        |              |              |          |                 |                |               |      |          |              |           |           |                 |            |        |          |                    |           |          |
| Sleeping Clients                     |                        |              |              |          |                 |                |               |      |          |              |           |           |                 |            |        |          |                    |           |          |
| Multicast                            |                        |              |              |          |                 |                |               |      |          |              |           |           |                 |            |        |          |                    |           |          |
| Applications                         |                        |              |              |          |                 |                |               |      |          |              |           |           |                 |            |        |          |                    |           |          |

4. ماوأ رطس ةەجاو نم، (CLI) قيڭلساللا ا قيل مەلىك قال مەلىكى (WLC)، مادختساب ليمعلا قلاح نم ققحتلا نكمي show client dertails :

| Client Username                  | Bob               |
|----------------------------------|-------------------|
| Client Webauth Username          | N/A               |
| Hostname:                        |                   |
| Device Type:                     | Intel-Device      |
| AP MAC Address                   | 70:69:5a:51:4e:c0 |
| AP Name                          | AP4C77.6D9E.6162  |
| AP radio slot Id                 | 1                 |
| Client State                     | Associated        |
| User Authenticated by            | RADIUS Server     |
| Client User Group                | Bob               |
| Client NAC OOB State             | Access            |
| Wireless LAN Id                  | 3                 |
| Wireless LAN Network Name (SSID) | office_hq         |
| Wireless LAN Profile Name        | office_hq         |
| Hotspot (802.11u)                | Not Supported     |
| Connected For                    | 242 secs          |
| BSSID                            | 70:69:5a:51:4e:cd |
| Channel                          | 36                |
| IP Address                       | 192.168.78.36     |
| Gateway Address                  | 192.168.78.1      |
| Netmask                          | 255.255.255.0     |
|                                  |                   |
| Policy Manager State             | RUN               |
| •••                              |                   |
| EAP Type                         | PEAP              |
| Interface                        | vlan1478          |
| VLAN                             | 1478              |
| Quarantine VLAN                  | 0                 |
| Access VLAN                      | 1478              |

:AnyConnect NAM و Windows 10 ب لاصتال رابتخإ

رتخأ .1 PEAP لاثملا اذه يف) صاخلا EAP ةقداصم عونو ةحاتملا SSID ةمئاق نم SSID رتخأ .1 ةيلخادلا ةقداصملا جذومنو.

|                      | S Cisco AnyConnect Secure Mobility Client – 🗆 🗙             |   |
|----------------------|-------------------------------------------------------------|---|
|                      | VPN:<br>Use a browser to gain access.                       |   |
|                      | Network:<br>Connected (10.103.150.57)<br>internet III V III |   |
| Cisco AnyConnect     | E Key.                                                      | - |
| Enter info           | rmation for the connection.                                 |   |
| Media:               | Wi-Fi<br>Hidden Network                                     |   |
| Descriptive Name:    | office_hq Scan:                                             |   |
| SSID:                | office_hq can not required on current Wi-Fi.                |   |
| Security:            | WPA2 Enterprise AES 🗸                                       |   |
| 802.1X Configuration | V PEAP V a Security:                                        |   |
|                      | ot currently protected by Umbrella.                         |   |
|                      |                                                             | F |

مدختسملا ةقداصمل رورملا ةملكو مدختسملا مسا ريفوتب مق .2

| Cisco AnyConnect   office_hq                                                                                                    |                                                                                                   | S Cisco AnyConnect Secure Mobility Client − □ × |
|----------------------------------------------------------------------------------------------------|---------------------------------------------------------------------------------------------------|-------------------------------------------------|
| Username: Alice   Password: ********   Show Password Image: Alice of the second of the second o | Cisco AnyConnect   office_hq X Please enter your username and password for the network: office_hq | VPN:<br>Verify your network connection.         |
| OK       Cancel         Web Security:       No license Key.             System Scan:         Limited or no connectivity.                                                                                                    | Username: Alice Password: ******** Show Password                                                  | No Network Connectivity Network: Authenticating |
| System Scan:                                                                                                    | OK Cancel                                                                                         | Web Security:<br>No License Key.                |
|                                                                                                    |                                                                                                   | System Scan:                                    |

ةداەشلا يف ةقثلاا رايتخإ كيلع بجيف ،ليمعلا ىلإ SSC لاسراب موقي ISE نأل ارظنو .3 (ISE ىلع اەب قوثوملا ةداەشلا تيبثتب ةدشب ىصوي جاتنالا ةئيب يف) ايودي.

| Cisco AnyConnect X                                                                                                    |                                                                                                    |  |
|----------------------------------------------------------------------------------------------------|----------------------------------------------------------------------------------------------------|--|
| The server certificate for the network 'office_hq' has<br>failed validation. Do you want to trust it?<br>Certificate Name: rmanchur-ise.wlaaan.com@<br>Issued To: rmanchur-ise.wlaaan.com<br>Issued By: rmanchur-ise.wlaaan.com<br>Expiration Date: 2020-02-13 15:03:40 UTC | VPN:<br>Verify your network connection.<br>Connect<br>No Network Connectivity<br>Network:<br>Authenticating<br>office_hq |  |
| Irust Do Not Irust                                                                                                    |                                                                                                    |  |
|                                                                                                    | Web Security:<br>No License Key.                                                                                         |  |

حيحصلا ليوختلا فيرعت فلم ديدحت نم دكأتو ISE ىلع ةقداصملا تالجس نم ققحت .4 مدختسملل.

| C Refresh O Reset Repeat Court | a Z Export To • |          |        |          |   |                   |   |               |                |                               |               |               |   |                |             |                |               | ¥ Filter -    | ۰۰  |
|--------------------------------|-----------------|----------|--------|----------|---|-------------------|---|---------------|----------------|-------------------------------|---------------|---------------|---|----------------|-------------|----------------|---------------|---------------|-----|
| Time                           | Status          | Details  | Repeat | Identity |   | Endpoint ID       |   | Endpoint P    | Authenticat    | Authorization Policy          | Authorizati   | IP Address    |   | Network Device | Device Port | Identity Group | Posture St    | Server        | Mdm |
| ×                              |                 |          |        | Alice    | × | 60                | × | Endpoint Prof | Authentication | Authorization Policy          | Authorization | IP Address    |   | Network Device | Device Port | Identity Group | Posture Statu | Server        | Mdm |
| Feb 15, 2019 02:51:27.163 PM   | ٠               | <u>o</u> | 0      | Alice    |   | F4/8C/50/62/14/68 |   | Microsoft-W   | Default >>     | Default >> Wireless_Marketing | Marketing     | 192.168.77.32 |   |                |             |                |               | manchur-ise   |     |
| Feb 15, 2019 02:51:24.837 PM   | 2               | à +      |        | Alce     | ٠ | F4:8C:50:62:14:68 | ٠ | Morosoft-W    | Default >>     | Default >> Wireless_Marketing | Marketing     |               | * | WLC5520        |             | Workstation 💠  |               | manchur-ise 💠 |     |

5. (WLC) ةيكلساللاا ةيلحملاا ةكبشلا يف مكحتلا رصنع ىلع ليمعلا لاخدا نم ققحت. ليغشتلا ةلاح يف هنأ نمو ىنميلا VLAN ةكبشل هنييعت نم دكأتو.

| Clients                         |                                |                       |               |           |                 |              |          |         | Entries 1 - : |
|---------------------------------|--------------------------------|-----------------------|---------------|-----------|-----------------|--------------|----------|---------|---------------|
| Current Filter None             | [Change Filter] [Clear Filter] |                       |               |           |                 |              |          |         |               |
|                                 |                                |                       |               |           |                 |              |          |         |               |
| Client MAC Addr IP Address(Ipv  | 4/Ipv6) AP Nar                 | me WLAN Prot          | ile WLAN SSID | User Name | Protocol        | Status 7     | uth Port | Slot Id | Tunnel        |
| f4:8c:50:62:14:6b 192.168.77.32 | AP4C77                         | 7.6D9E.6162 office_hq | office_hq     | Alice     | 802.11ac(5 GHz) | Associated Y | es 1     | 1       | No            |
|                                 |                                |                       |               |           |                 |              |          |         |               |

، (WLC) ةيكلسالللا ةيلحملا ةكبشلا يف مكحتلا رصنع (CLI) رماوأ رطس ةهجاو نم .6 show client dertailsمادختساب ليمعلا ةلاح نم ققحتلا نكمي

| Client MAC Address      | f4:8c:50:62:14:6b |
|-------------------------|-------------------|
| Client Username         | Alice             |
| Client Webauth Username | N/A               |
| Hostname:               |                   |
| Device Type:            | Intel-Device      |
| AP MAC Address          | 70:69:5a:51:4e:c0 |
| AP Name                 | AP4C77.6D9E.6162  |

| AP radio slot Id                 | 1                 |
|----------------------------------|-------------------|
| Client State                     | Associated        |
| User Authenticated by            | RADIUS Server     |
| Client User Group                | Alice             |
| Client NAC OOB State             | Access            |
| Wireless LAN Id                  | 3                 |
| Wireless LAN Network Name (SSID) | office_hq         |
| Wireless LAN Profile Name        | office_hq         |
| Hotspot (802.11u)                | Not Supported     |
| Connected For                    | 765 secs          |
| BSSID                            | 70:69:5a:51:4e:cd |
| Channe1                          | 36                |
| IP Address                       | 192.168.77.32     |
| Gateway Address                  | 192.168.77.1      |
| Netmask                          | 255.255.255.0     |
|                                  |                   |
| Policy Manager State             | RUN               |
| ••••                             |                   |
| Policy Type                      | WPA2              |
| Authentication Key Management    | 802.1x            |
| Encryption Cipher                | CCMP-128 (AES)    |
| Protected Management Frame       | No                |
| Management Frame Protection      | No                |
| EAP Type                         | PEAP              |
| Interface                        | vlan1477          |
| VLAN                             | 1477              |

#### اهحالصإو ءاطخألا فاشكتسا

in ordertest aaa radius username تلمعتسا

password

wlan-id

.جئاتنلا تضرع ISEtest aaa show radiusin order to و WLC نيب ليصوت RADIUS لا تربتخا

test aaa radius username Alice password <removed> wlan-id 2

| Radius Test Request<br>Wlan-id | 2                        |
|--------------------------------|--------------------------|
| ApGroup Name                   | none                     |
| Attributes                     | Values                   |
|                                |                          |
| User-Name                      | Alice                    |
| Called-Station-Id              | 00-00-00-00-00:AndroidAP |
| Calling-Station-Id             | 00-11-22-33-44-55        |
| Nas-Port                       | 0x0000001 (1)            |

| Nas-Ip-Address              | 10.48.71.20                    |
|-----------------------------|--------------------------------|
| NAS-Identifier              | 0x6e6f (28271)                 |
| Airespace / WLAN-Identifier | 0x0000002 (2)                  |
| User-Password               | cisco!123                      |
| Service-Type                | 0x0000008 (8)                  |
| Framed-MTU                  | 0x00000514 (1300)              |
| Nas-Port-Type               | 0x0000013 (19)                 |
| Cisco / Audit-Session-Id    | 1447300a000003041d5665c        |
| Acct-Session-Id             | 5c66d541/00:11:22:33:44:55/743 |

test radius auth request successfully sent. Execute 'test aaa show radius' for response (Cisco Controller) >test aaa show radius Radius Test Request Wlan-id..... 2 ApGroup Name..... none Radius Test Response Radius Server Retry Status \_\_\_\_\_ -----1 Success 10.48.39.128 Authentication Response: Result Code: Success Attributes Values \_\_\_\_\_ \_\_\_\_\_ Alice User-Name ReauthSession:1447300a000003041d5665c State Class CACS:1447300a000003041d5665c:rmanchur-ise/339603379/59 Tunnel-Type 0x000000d (13) Tunnel-Medium-Type 0x0000006 (6) Tunnel-Group-Id 0x000005c5 (1477)

(Cisco Controller) >

2. لا تلمعتسا debug client

in order to رادصإ ةيلوصوم نوبز يكلسال تيرحت.

ىلع اەحالصإو ضيوفتلاو ةقداصملا ءاطخأ فاشكتسال رمألaa all enable مدختسأ .3 يكل ساللا ةيلحملا ةكبشلا يف مكحتلا رصنع (WLC).

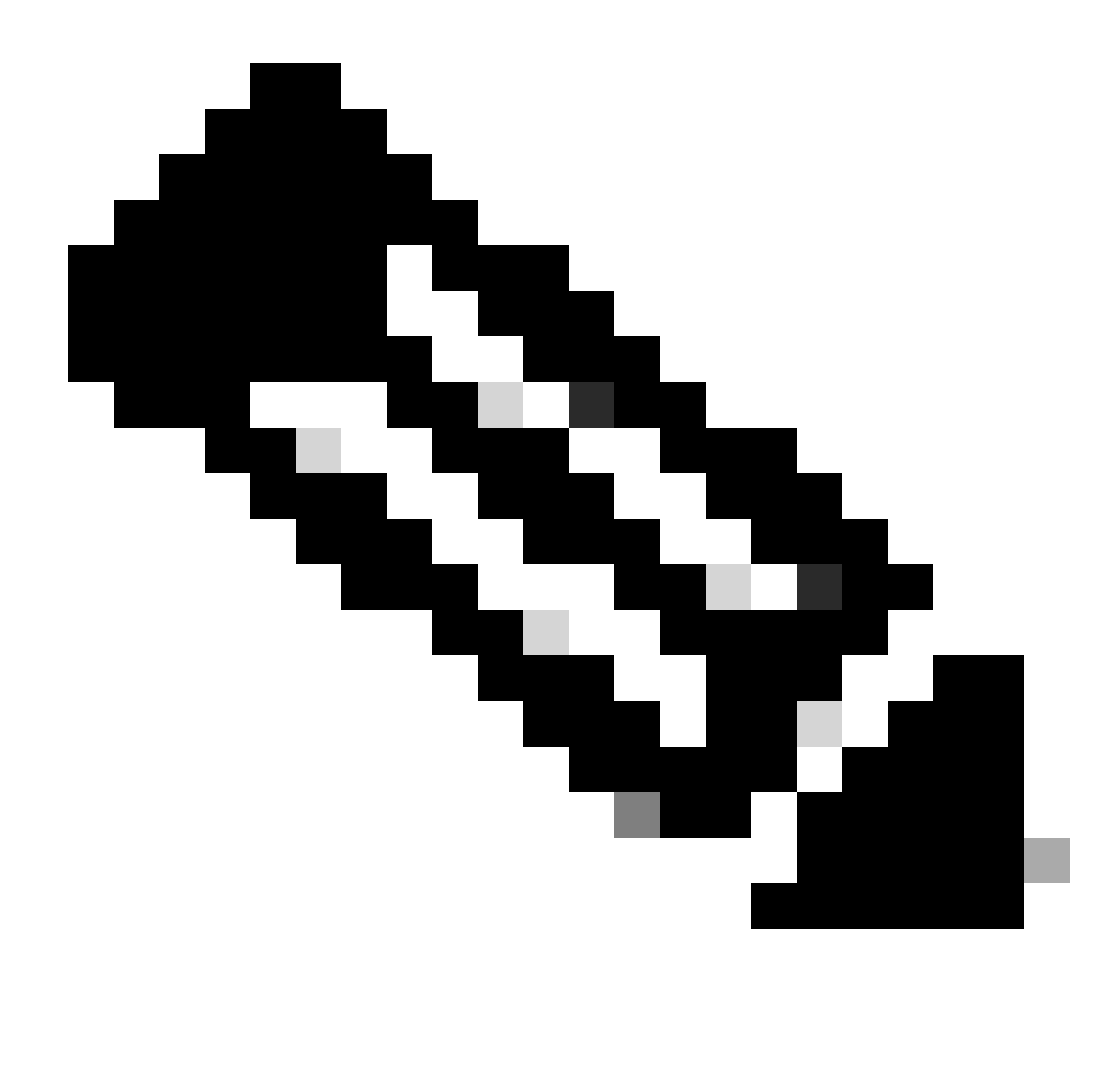

ناونع ىلإ ادانتسا جارخإلا ديدحتلdebug mac addr طقف رمألاا اذه مدختسأ :ةظحالم MAC الما عاطخال العيد من الما مال الما من الما مال المالي الم

ل. لك تالاح لكاشم ديدحتل تاسلجلا تالجسو ةرشابملا ISE تالجس ىلإ عجرا متالاصتإ لكاشمو ةقداصملا AD.

ةمجرتاا مذه لوح

تمجرت Cisco تايان تايانق تال نم قعومجم مادختساب دنتسمل اذه Cisco تمجرت ملاعل العامي عيمج يف نيم دختسمل لمعد يوتحم ميدقت لقيرشبل و امك ققيقد نوكت نل قيل قمجرت لضفاً نأ قظعالم يجرُي .قصاخل امهتغلب Cisco ياخت .فرتحم مجرتم اممدقي يتل القيفارت عال قمجرت اعم ل احل اوه يل إ أم اد عوجرل اب يصوُتو تامجرت الاذة ققد نع اهتي لوئسم Systems الما يا إ أم الا عنه يل الان الانتيام الال الانتيال الانت الما